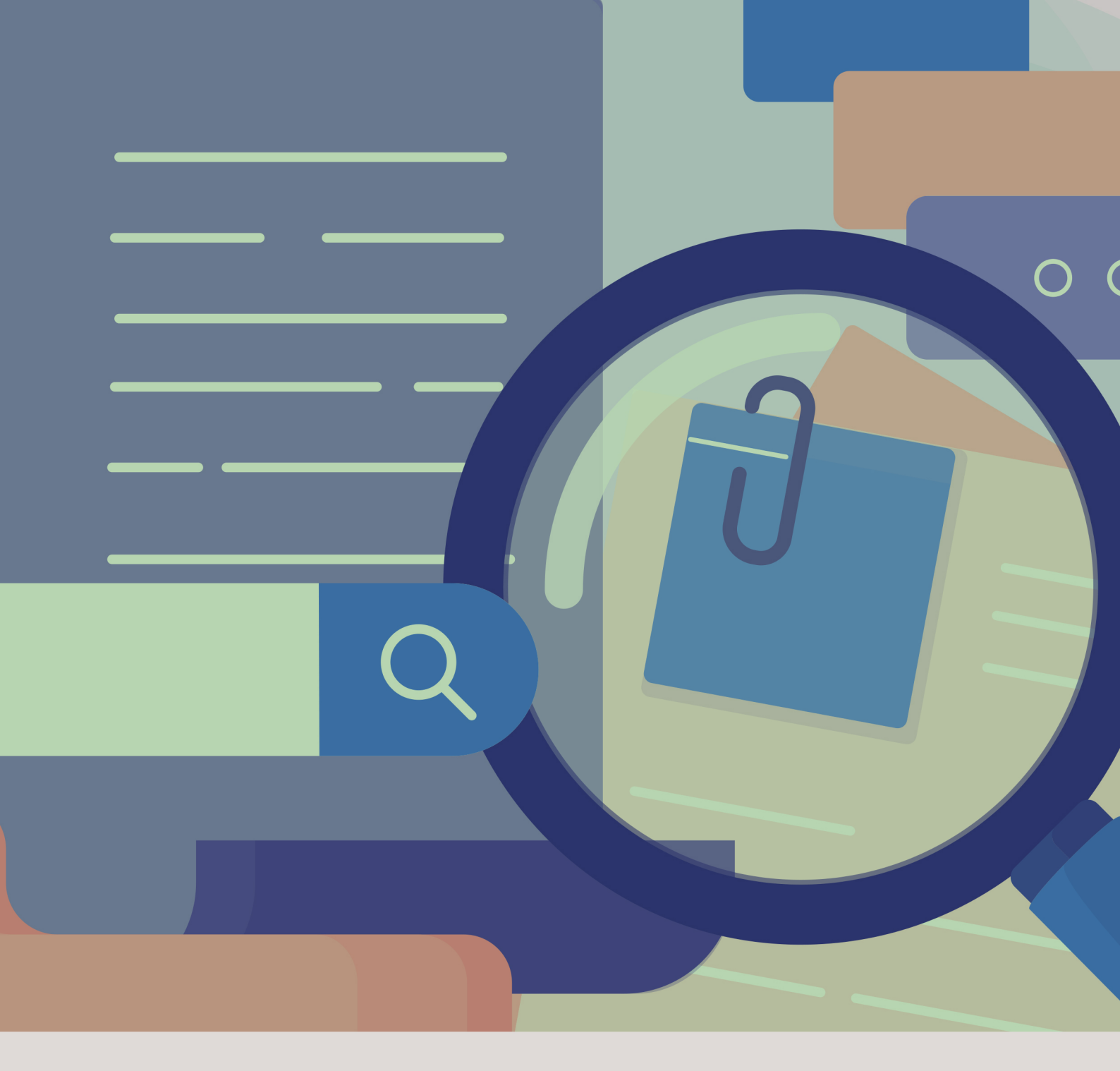

# MANUAL DAS CORREIÇÕES ORDINÁRIAS CGMP/MG

(Versão n.º 5 – atualizada em 27/02/2024)

### Sumário

| 1 | A correição ordinária                                                            | . 3 |
|---|----------------------------------------------------------------------------------|-----|
|   | 1.1 Elaboração e publicação do calendário de correição                           | . 4 |
|   | 1.2 Das fases                                                                    | . 4 |
|   | 1.2.1 Fase informativa                                                           | . 4 |
|   | 1.2.2 Fase Instrutória                                                           | . 5 |
|   | 1.2.3 Fase homologatória                                                         | . 5 |
| 2 | O Sistema de Correições Ordinárias                                               | , 6 |
|   | 2.1 Visão geral do Sistema de Correições Ordinárias                              | . 6 |
|   | 2.1.1 Fluxo das correições ordinárias no Sistema de Correições                   | . 6 |
|   | 2.1.2 Acesso ao sistema de Correições Ordinárias                                 | . 6 |
|   | 2.1.3 Tela inicial do Sistema de Correição Ordinária                             | . 7 |
|   | 2.1.4 O Termo da Correição Ordinária                                             | , 9 |
|   | 2.2 Sistema de Correições Ordinárias – Perfil "Promotores de Justiça"            | 11  |
|   | 2.3 Sistema de Correições Ordinárias – Perfil "Assessoria da Corregedoria-Geral" | 16  |
|   | 2.4 Sistema de Correições Ordinárias – Perfil "Subcorregedor-Geral"              | 17  |
|   | 2.5 Sistema de Correições Ordinárias – Perfil "Corregedor-Geral"                 | 17  |
|   | 2.6 Sistema de Correições Ordinárias – Perfil "Secretaria da Corregedoria-Geral" | 18  |
|   | 2.7 Cálculo final da nota e conceito atribuído à correição                       | 21  |

#### 1 A correição ordinária

A correição ordinária, segundo definição constante do artigo 117 do Ato CGMP n.º 1/2024, é o procedimento de verificação ampla do funcionamento eficiente dos órgãos, das unidades, dos cargos ou dos serviços do Ministério Público, compreendendo a promoção do adequado relacionamento dos órgãos de execução e auxiliares nos ambientes funcional e comunitário, tendo como objetivo aferir a regularidade, a qualidade, a eficiência, a relevância e, principalmente, a resolutividade e o impacto social da atuação ministerial.

No MPMG, as correições ordinárias têm previsão consagrada na Lei Complementar n.º 34/1994, notadamente no art. 205, segundo o qual As correições ordinárias serão realizadas pela Corregedoria-Geral do Ministério Público, na forma do regimento interno, para verificar a regularidade do serviço, a eficiência, a pontualidade, o exercício das funções, o cumprimento dos deveres do cargo e a conduta pública e particular dos membros da instituição. S 1º – A Corregedoria-Geral do Ministério Público realizará, anualmente, correições ordinárias em 1/3 (um terço) das Promotorias de Justiça, no mínimo.

A Resolução CNMP n.º 149, de 26 de julho de 2016, também trata da matéria, determinando, no artigo 1º, a realização de correições nos seguintes órgãos de execução: I – Subprocuradores-Gerais (da República, do Trabalho e da Justiça Militar); II – Procuradores Regionais (da República e do Trabalho); III – Procuradores da Justiça Militar; IV – Procuradores de Justiça; V – Procuradores da República; VI – Procuradores do Trabalho; VII – Promotores da Justiça Militar; VIII – Promotores de Justiça; IX – Promotores de Justiça Adjuntos e Substitutos; X – Câmaras de Coordenação e Revisão do Ministério Público; XI – Centros de Estudo e Aperfeiçoamento Funcional; XII – Escolas Superiores do Ministério Público; e XIII – Grupos com atribuições especiais. Parágrafo único. Na mesma periodicidade, poderão ser correicionados os órgãos de apoio técnico, os serviços auxiliares do Ministério Público e as estruturas equivalentes.

O Regimento Interno da Corregedoria-Geral, aprovado por meio da Resolução CAPJ n.º 12/2016, dispõe, no art. 55, § 2º, que as correições ordinárias poderão ser realizadas virtualmente e disciplinadas por ato do Corregedor-Geral. O § 3.º do mesmo artigo prevê ainda a possibilidade de a correição virtual ser convertida, por decisão fundamentada do Corregedor-Geral, em correição ou inspeção extraordinária. O Ato CGMP n.º 1/2024, no Título V, artigo 114 e seguintes, estabelece regras para o procedimento de execução das correições ordinárias virtuais, excetuando a possibilidade de sua realização nas hipóteses de correição e de inspeção extraordinárias.

#### 1.1 Elaboração e publicação do calendário de correição

Conforme determina a Resolução CNMP n.º 149/2016, a Corregedoria-Geral deverá elaborar, até o mês de outubro, calendário anual de correições, contemplando, no mínimo, 1/3 (um terço) dos órgãos nominados no art. 1.º daquela resolução, e comunicando, via Sistema de Correição e Inspeções (SCI), à Corregedoria Nacional do Ministério Público.

Assim, até 31 de outubro de cada ano, a Corregedoria-Geral deverá selecionar as unidades e os membros ministeriais a serem correcionados no ano seguinte e publicar as respectivas portarias (capital; interior e região metropolitana; grupos com atribuições especiais e congêneres e a lista nominal) no DOMP/MG.

#### 1.2 Das fases

#### 1.2.1 Fase informativa

A fase informativa é a primeira etapa da correição ordinária, com objetivo saneador, executada pelo próprio membro do Ministério Público responsável pela unidade correcionada, mediante o auxílio, o acompanhamento e a orientação de equipe correcional previamente designada pelo Corregedor-Geral.

Tem por finalidade a verificação geral do funcionamento da unidade e/ou dos serviços do Ministério Público, devendo ser realizada para a compreensão da realidade da organização administrativa e para a aferição preliminar da regularidade funcional e da eficiência dos serviços auxiliares.

Inicia-se com a comunicação ao responsável por sua realização, por e-mail, com, no mínimo, 30 (trinta) dias de antecedência da data da realização da entrevista pessoal, no qual será indicado o assessor que acompanhará os trabalhos e serão apresentadas orientações que auxiliarão o correcionado quanto aos procedimentos técnicos necessários, inclusive acerca de eventual preenchimento de formulários e/ou respectivas seções do Termo de Correição (art. 121 do Ato CGMP n.º 1/2024).

#### 1.2.2 Fase Instrutória

A fase instrutória terá início quando da liberação, pelo membro, do termo de correição para a equipe correcional, com antecedência de até 15 (quinze) dias da data designada para a entrevista. Essa fase consiste na análise da documentação encaminhada pelos membros ministeriais, bem como na entrevista da correição, realizada, preferencialmente, na modalidade a distância (correição virtual).

#### 1.2.3 Fase homologatória

A equipe correcional encaminhará, para homologação do Corregedor-Geral do Ministério Público, o extrato do Termo de Correição, sob a forma de relatório, no qual se analisarão, circunstanciadamente, a regularidade e a qualidade dos serviços, a eficiência das atividades da unidade ou do órgão correcionado, registrando-se as boas práticas observadas, eventuais irregularidades constatadas, a ausência ou a deficiência de atuação relativa a alguma atribuição do órgão, bem como às conclusões e às medidas necessárias a prevenir erros, corrigir problemas e aprimorar o serviço, nos termos do art. 2.º da Resolução CNMP n.º 149/2016 e do art. 204 do Regimento Interno da Corregedoria-Geral, indicando-se, ao final, eventuais diligências, orientações, recomendações e elogios.

O relatório final da correição será levado ao conhecimento Conselho Superior do Ministério Público (CSMP), para ciência e adoção de eventuais providências no âmbito de suas atribuições, ciente o órgão de execução diretamente interessado.

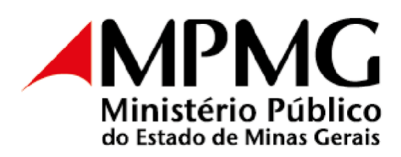

- 2 O Sistema de Correições Ordinárias
  - 2.1 Visão geral do Sistema de Correições Ordinárias
    - 2.1.1 Fluxo das correições ordinárias no Sistema de Correições

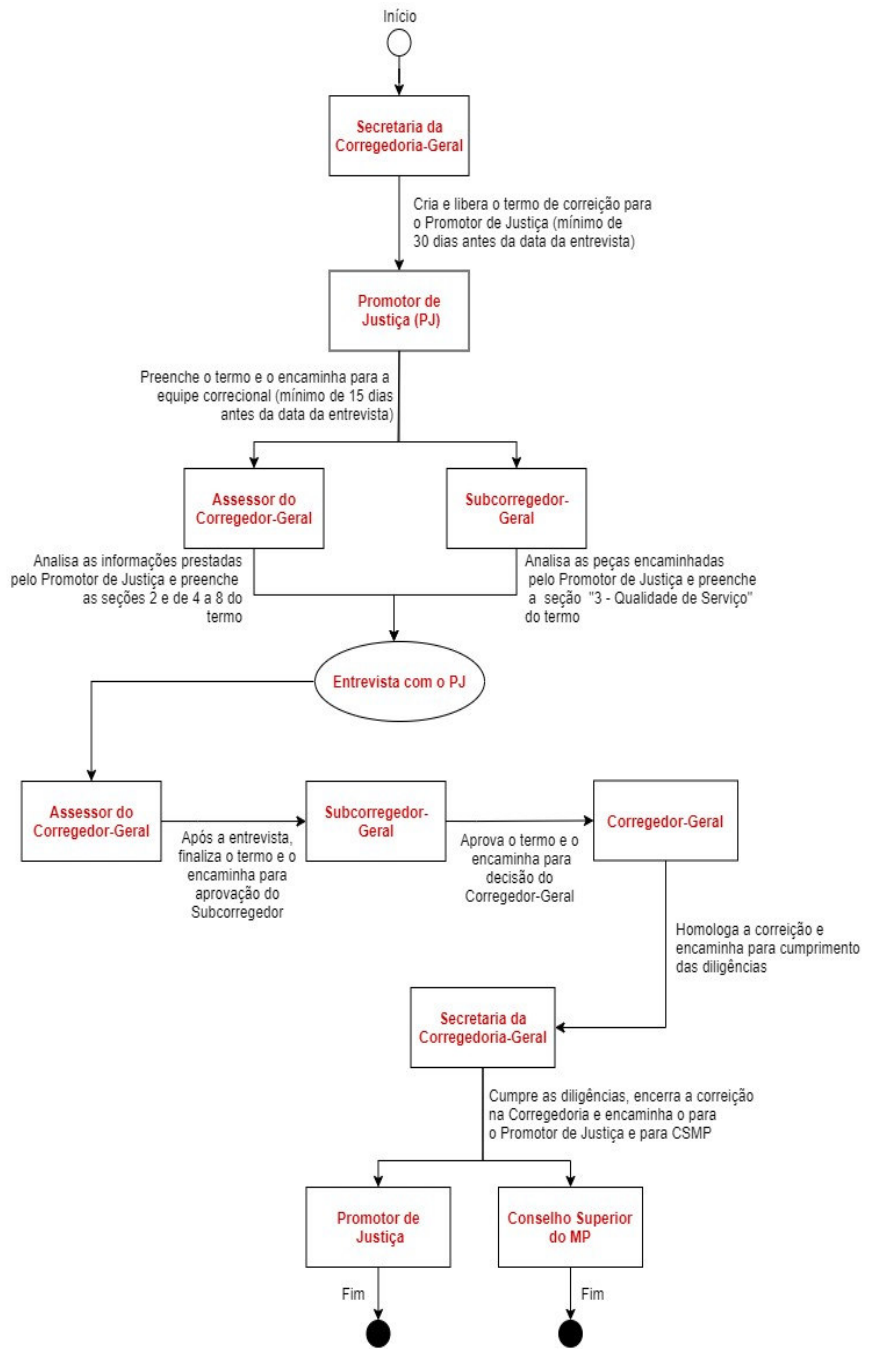

#### 2.1.2 Acesso ao sistema de Correições Ordinárias

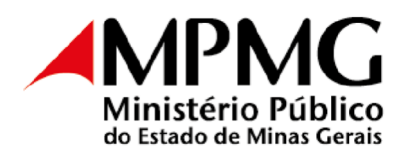

## Para acessar o termo de correição ordinária, visite a página do Ministério Público

do Estado de Minas Gerais, por meio do link <<u>www.mpmg.mp.br</u>>, e clique em **<Intranet>**.

| 1- Ir para conteúdo 2- Ir par                   | a menu 3- Ir para busca     | Acessibilidade    | Alto contraste A+Aume | ntar fonte Fonte normal  | A-Diminuir fonte    | Intranet |    |
|-------------------------------------------------|-----------------------------|-------------------|-----------------------|--------------------------|---------------------|----------|----|
|                                                 |                             |                   |                       |                          | <b>in</b> ••0       | ₽₽►      |    |
| Ministério Público<br>do Estado de Minas Gerais | Conheça o MPMG <del>-</del> | Área de Atuação 👻 | Serviços -            | Comunicação <del>-</del> | Pesquisar no portal | ٩        |    |
|                                                 | and/                        |                   | 4.17                  |                          |                     | 01       | 11 |
|                                                 | 0.1                         |                   | 0                     |                          | 1. And              |          |    |

Informe login e senha e clique em **<Sistemas MP>**, em seguida em **"Sistemas** 

#### Corporativos".

| Serviços e Consultas       | - | Could B | Simba<br>SISCEAT<br>Sistemas Corporativos | vis |
|----------------------------|---|---------|-------------------------------------------|-----|
| Sistemas MP                | > | Avisos  | Sistema de Gestão de Férias               | VIO |
| CAPMPFluxus /TR/ Diárias e |   | Dee     | SISMOV                                    |     |
| Passagens                  |   | Doa     | SRU                                       |     |
| Chamado on line            |   | IVIYI   | Transparência Administrativa              |     |

Clique em <SISCOR> e, por último, em <Correições Ordinárias>.

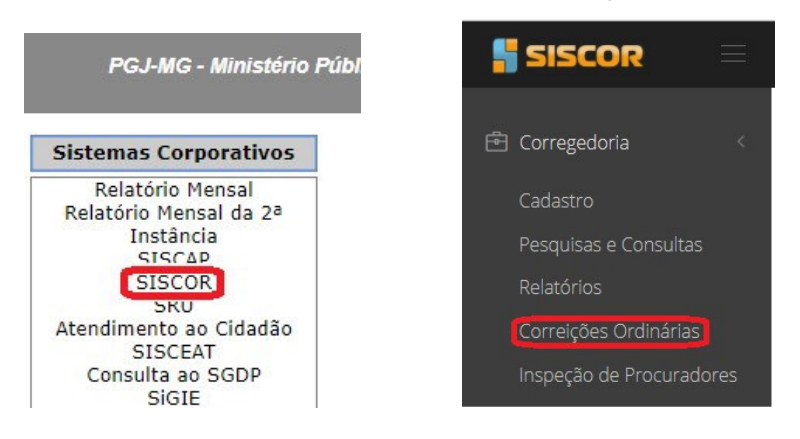

#### 2.1.3 Tela inicial do Sistema de Correição Ordinária

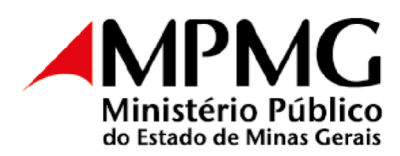

| SISCOR =                                                |                          |            |                                        |      |                 |                     |         |                     |                      |             |
|---------------------------------------------------------|--------------------------|------------|----------------------------------------|------|-----------------|---------------------|---------|---------------------|----------------------|-------------|
| 🖻 Corregedoria <                                        | Pesquisa de Corre        | eições     | - Tipo de permissão: CGMP              |      |                 |                     |         |                     |                      |             |
| Cadastro<br>Pesquisas e Consultas                       | Comarca                  | ٩          | Selecione comarca                      |      | *               | Órgão de Execução   | Q       | Selecione um órgão  | de execução          | -           |
| Relatórios                                              | Unidade                  | Q          | Selecione uma unidade                  |      | *               | Status              | ٩       | Selecione um status |                      | ~           |
| Correições Ordinárias <<br>Correições Ordinárias        | Assessor                 | Q          | Selecione um assessor                  |      | ÷               | Situação            | ٩       | Selecione uma situa | ção                  | ÷           |
| Relatório de Correição <                                | Período                  |            | até                                    |      |                 | Subcorregedor       | ٩       | Selecione um subco  | rregedor             | ~           |
| Envio de Mensagens<br>Tipos <                           | Número SEI:              |            |                                        |      |                 | Conselheiro-relator | ٩       | Selecione um(a) con | selheir(a)           | <b>.</b>    |
| Inspeção de Procuradores                                | 2                        | (00.00     | 0.0000.0000000000000000000000000000000 |      | Q P             | esquisar            |         |                     |                      |             |
| 🖑 Órgãos Colegiados 🧹                                   | _                        | <b>V</b> P |                                        |      |                 |                     |         |                     |                      |             |
| Ficha Funcional - Relatório<br>Candidatos (Merecimento) | Lista de Correiçõ        | es enco    | ontradas                               |      |                 |                     |         |                     |                      |             |
| Comarcas                                                | Ano Realizad             | ção        | Comarca Unidade                        | Vaga | Órgão de Execuç | Nota/Conceito       | Status  |                     | Ações                |             |
| Q Acessibilidade < Atalhos                              | 2077 20/02/2<br><b>3</b> | 024        |                                        |      |                 |                     | LIBERAD | A PARA PROMOTOR     | Q Termo<br>X Excluir | Q Relatório |

 $1 \rightarrow$  Menu principal do SISCOR: é possível acessar por meio dele todos os sistemas utilizados pela Corregedoria-Geral;

2 → Pesquisa de Correições: apresenta opções de filtros que permitem pesquisar determinada correição ordinária;

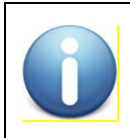

Na pesquisa, pelo menos um dos campos deve ser informado; caso contrário, a pesquisa não será realizada.

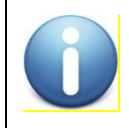

Ao selecionar a opção "pendentes", a pesquisa será realizada nas correições ativas naquele momento. Utilizando-se a opção "Todos", a pesquisa será realizada nas correições ativas e realizadas.

3 → Lista de Correições encontradas: apresenta tela em que são exibidas as informações básicas da correição ordinária, com destaque para a "data de realização" e o "status";

4 → Ações: apresenta, conforme listado abaixo, o rol de opções disponíveis para cada correição ordinária, com as respectivas finalidades:

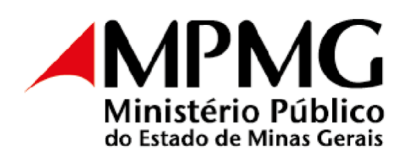

- Termo: é o documento para lançamento das informações relativas à correição;
- Relatório: é o arquivo em PDF contendo todas as informações registradas no Termo de Correição. No encerramento da correição, estará disponível para o Órgão de Execução correcionado;
- Excluir: é opção disponível para a exclusão do termo de correição ordinária, quando inserido por equívoco no sistema (liberado apenas para a Corregedoria-Geral).

#### 2.1.4 O Termo da Correição Ordinária

O termo da correição pode ser acessado por meio do botão **<Termo>** na tela principal do Sistema de Correições. Nele são registradas as informações coletadas durante a realização da correição.

| SISCOR =           |                                                                                                    |
|--------------------|----------------------------------------------------------------------------------------------------|
|                    | NOME DO PROMOTOR(A) DE JUSTIÇA<br>COMARCA E UNIDADE<br>Situação Correição: LIBERADA PARA PROMOTOR<br>Data e hora de realização da correição: DATA E HORA            |
| ♀ Acessibilidade < | Assessor(res) designado(s): NOME DO(S) ASSESSOR(ES)<br>Subcorregedor(es) designado(s): NOME DO(S) SUBCORREGEDOR(ES)                                                 |
|                    | 1 - Dados Gerais     2 - Da Correição     3 - Qualidade de Serviço     4 - Regularidade de Serviço     (5-10) - Autoridades/Orientações       Peças e Documentações |

- Cabeçalho: Apresenta informações afetas à correição;
- Seção "1 Dados Gerais": De preenchimento pelo Promotor de Justiça;
- Seção "2 Da correição": De preenchimento pelo Assessor do Corregedor-Geral;
- Seção "3 Qualidade de Serviço": De preenchimento pelo Subcorregedor-Geral;
- Seção "4 Regularidade de Serviço": Parte preenchida pelo Promotor de Justiça, parte preenchida pelo Assessor do Corregedor-Geral;
- Seção "5-10 Autoridades/pessoas ouvidas; visitas institucionais; destaque avaliativo; observações; orientações/recomendações ao correcionado e determinações/diligências para a Secretaria da CGMP;
- Seção "Decisão": De preenchimento pelo Corregedor-Geral;

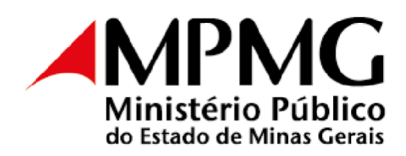

- Seções "Histórico": Seção informativa (não há preenchimento);
- Seção "Peças e Documentações": De preenchimento pelo Promotor de Justiça.

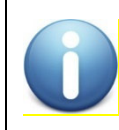

No perfil "Promotor(a) de Justiça", o sistema exibirá apenas as seções <1 – Dados Gerais>, <4 – Regularidade de Serviço> e <Peças e Documentações>.

#### Em cada seção, serão listadas perguntas divididas em subseções.

| SISCOR                      |                                                                                                    |   |
|-----------------------------|----------------------------------------------------------------------------------------------------|---|
| Relatório de Correição <    | 1 - Dados Gerais 2 - Da Correição 3 - Qualidade de Serviço 4 - Regularidade de Serviço (5-10) - Autoridades/Orientações Decisão Histórico |   |
| Envio de Mensagens          | Berse o Decumanisation                                                                                                    |   |
| Tipos <                     | - Equit e oxonicitatives                                                                                                    |   |
| Inspeção de Procuradores    | O órgão de execução reside na comarca ou na região metropolitana em que se desenvolvem os presentes trabalhos correcionais?               |   |
| 🖑 Órgãos Colegiados 🧹       | Sim                                                                                                    |   |
| Ficha Funcional - Relatório | Não, com autorização solicitada ao PGJ                                                                                                    |   |
| Candidatos (Merecimento)    | Não, sem autorização do PGJ                                                                                                    |   |
| Comarcas                    | Não, Cooperador/Exercício de função sem prejuizo                                                                                          |   |
| O Acessibilidade            | Carregar endereço                                                                                                    |   |
| & Arcessioningage           | Informações carregadas em February 6, 2024 3:48 PM                                                                                        |   |
| Atalhos                     | Endereço residencial:                                                                                                    |   |
|                             | RUA GONÇALVES DIAS, 750 1301 FUNCIONARIOS BELO HORIZONTE MG 30140009                                                                      |   |
|                             | Telefone residencial:                                                                                                    |   |
|                             | (00)0000-0000                                                                                                    |   |
|                             | Telefone celular:                                                                                                    |   |
|                             | 31988742552                                                                                                    |   |
|                             | O endereço residencial e/ou números de telefones encontram-se atualizados?                                                                |   |
|                             | Não                                                                                                    |   |
|                             | 1.1 Do órgão de execução                                                                                                    | + |
|                             | 1.2 Da Promotoria de Justiça                                                                                                    | + |
|                             | 1.3 Pastas e Livros e Registros Obrigatórios (Peso = 20,00)                                                                               | + |
|                             | 1.4 Relacionamento na Comarca                                                                                                    | + |
|                             | 1.5 Observações e/ou reivindicações                                                                                                    | + |
|                             | 1.6 Atuação Resolutiva/Auto Avaliação                                                                                                    | + |
|                             | 1.7 Coleta dos dados da Seção 1                                                                                                    | + |
|                             |                                                                                                    |   |

Dentro de cada subseção, o preenchimento deve ser linear, ou seja, não será liberado o preenchimento de uma pergunta se a anterior não tiver sido respondida.

Para ilustrar, apresentam-se a seguir as alíneas "d", "e" e "f"; o sistema não permitirá responder à pergunta "f" se não tiver havido resposta às perguntas anteriores, e assim sucessivamente.

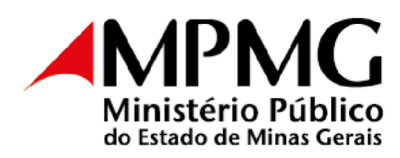

| SISCOR |                                                                                                    | Ð |
|--------|----------------------------------------------------------------------------------------------------|---|
|        | ✓ Nao ○ Prejudicado                                                                                                    |   |
|        | d) Informada alguma violação da(s) vedação(ões) pelos servidores quanto à prática de ato privativo de órgão de execução<br>(processual ou extraprocessual ou de exercício de advocacia)? |   |
|        | Sim                                                                                                    |   |
|        | Não                                                                                                    |   |
|        | e) Conta com algum estaglário?                                                                                                    |   |
|        | ) Sim                                                                                                    |   |
|        | Não<br>Desludiendo                                                                                                    |   |
|        |                                                                                                    |   |
|        | f) Conta com algum servidor emprestado, estranho aos quadros do Ministério Público?                                                                                                    |   |
|        | Não                                                                                                    |   |
|        | Prejudicado                                                                                                    |   |

No encaminhamento do termo para a equipe correcional, se alguma das perguntas obrigatórias estiver sem resposta, o sistema emitirá, como observado na figura abaixo, alerta de erro, indicando, no canto superior direito, qual(is) seção(ões) e pergunta(s) ainda não foi(ram) respondida(s):

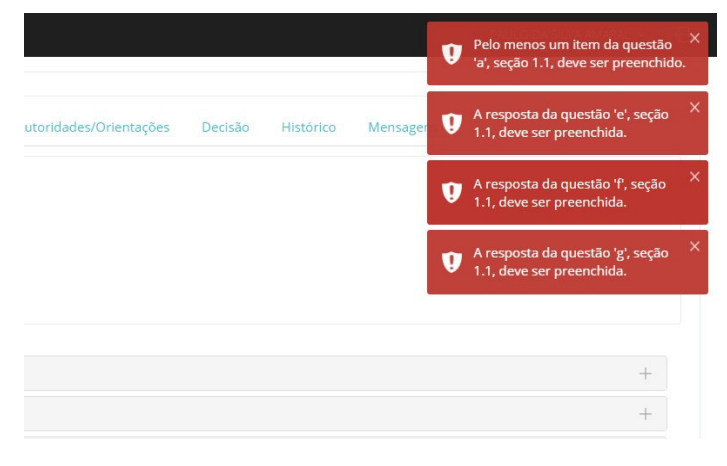

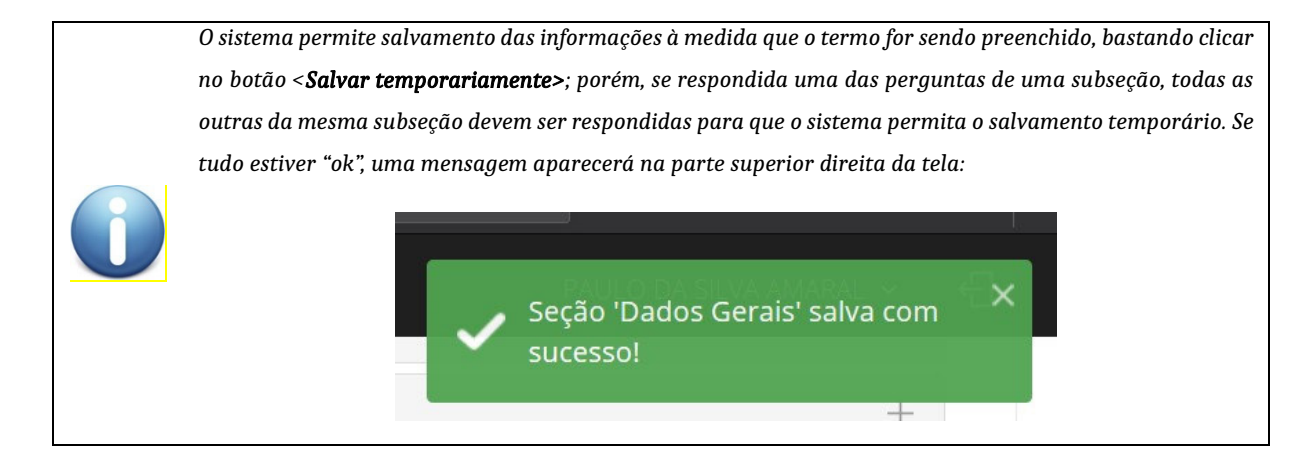

2.2 Sistema de Correições Ordinárias – Perfil "Promotores de Justiça"

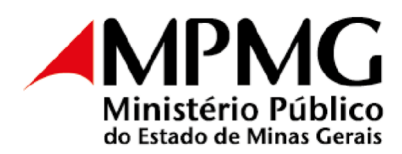

O Promotor de Justiça, ao acessar o sistema, visualizará a(s) correição(ões) na(s) qual(is) é o correcionado. Para iniciar o preenchimento do termo, basta clicar no botão <**Termo>,** em ações.

| SISCOR                |          |                 |                     |               |      |                 |                   |                        |           |             |
|-----------------------|----------|-----------------|---------------------|---------------|------|-----------------|-------------------|------------------------|-----------|-------------|
| A Membro              | Pesquis  | a de Correiçõe  | 25 - Tipo de permis | são: PROMOTOI | R    |                 |                   |                        |           |             |
| Correições Ordinárias |          | Comarca         | Selecione con       | narca         |      | -               | Órgão de Execução | ٩                      |           | •           |
| Q Acessibilidade      |          | Unidade         | Selecione um        | a unidade     |      | -               | Status            | Q Selecione um status  |           | •           |
| Atalhos               |          | 0               | Pendentes O To      | odos          |      | Q P             | esquisar          |                        |           |             |
|                       | Lista de | e Correições er | icontradas          |               |      |                 |                   |                        |           |             |
|                       |          |                 |                     |               |      |                 |                   |                        |           |             |
|                       | Ano      | Realização      | Comarca             | Unidade       | Vaga | Órgão de Execuç | Nota/Conceito     | Status                 | Ações     |             |
|                       | 2077     | 20/02/2024      |                     |               |      |                 |                   | LIBERADA PARA PROMOTOR | Q Termo   | Q Relatório |
|                       |          |                 |                     |               |      |                 |                   |                        | X Excluir |             |

Na tela que se abrirá, serão exibidas três seções do termo de correição para preenchimento. Todas elas devem ser preenchidas.

| SISCOR 📃                                                                                                  |                                                                                                    |
|----------------------------------------------------------------------------------------------------|----------------------------------------------------------------------------------------------------|
| A     Membro        Ficha Funcional        Correições Ordinárias       Q     Acessibilidade       Atalhos | NOME DO PROMOTOR(A) DE JUSTIÇA<br>COMARCA E UNIDADE<br>Situação Correição: IBERADA PARA PROMOTOR<br>Data e hora de realização da correição: DATA E HORA<br>Assessor(res) designado(s): NOME DO(S) ASSESSOR(ES)<br>Subcorregedor(es) designado(s): NOME DO(S) SUBCORREGEDOR(ES)<br>As áreas "I-Dados Gerais", "4-Regularidade de Serviço" e "Peças e Documentações" são de preenchimento do Órgão de Execução correcionado: as demais, de preenchimento da<br>Corregedoría-Gerai. |
|                                                                                                    | 1 - Dados Gerais       4 - Regularidade de Serviço       Peças e Documentações         O órgão de execução reside na comarca ou na região metropolitana em que se desenvolvem os presentes trabalhos correcionais?         Sim       Vião com autorização securida palo BCL                                                                                                    |

Na seção "4 – Regularidade de Serviço", clicando-se sobre o botão **<Obter estatística do SRU>,** serão importadas automaticamente informações referentes à situação dos serviços judicial e extrajudicial e da Ouvidoria.

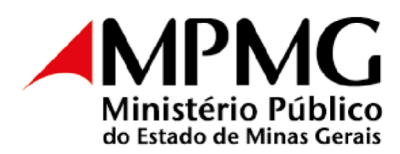

| SISCOR =                                                                                                   |                                                                                                    | ¢ |
|----------------------------------------------------------------------------------------------------|----------------------------------------------------------------------------------------------------|---|
| A     Membro        Ficha Funcional        Correições Ordinárias       Q     Acessibilidade        Atalhos | NOME DO PROMOTOR(A) DE JUSTIÇA<br>COMARCA E UNIDADE<br>Situação Correição: IDERADA PARA PROMOTOR<br>Data e hora de realização da correição: DATA E HORA<br>Assessor(res) designado(s): NOME DO(S) ASSESSOR(ES)<br>Subcorregedor(es) designado(s): NOME DO(S) SUBCORREGEDOR(ES)<br>As áreas"1-Dadas Gerais", "4-Regularidade de Serviço" e "Peças e Documentações" são de preenchimento do Órgão de Execução correcionado; as demais, de preenchimento da<br>Corregedoria-Gerai. |   |
|                                                                                                    | 1 - Dados Gerais 4 - Regularidade de Serviço Peças e Documentações                                                                                                    |   |
|                                                                                                    | 4.1 Detalhamento do Acervo Extrajudicial –                                                                                                    |   |
|                                                                                                    | 4.1.2 Detalhamento do Acervo Extrajudicial e do Eventual Atraso de Serviço                                                                                                    |   |
|                                                                                                    | Informações carregadas via SRU em: 210/2/2024 1 ds 7/45, com dados referentes ao dia anterior ao do sistema.                                                                                                    |   |
|                                                                                                    | Extrajudicial                                                                                                    |   |
|                                                                                                    | Atron da canica Atron da canica                                                                                                    |   |

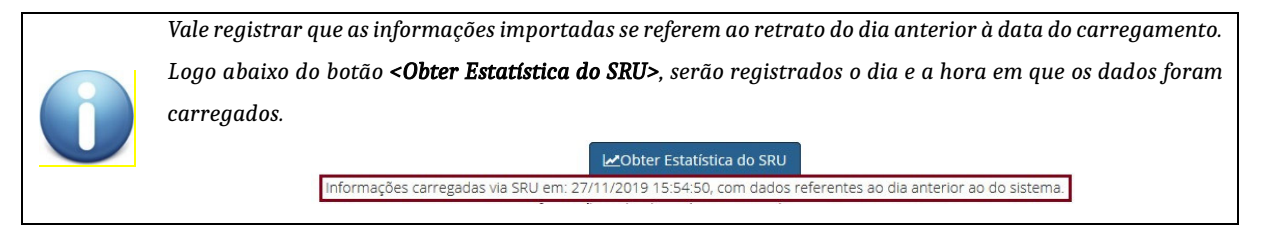

Havendo atraso de serviço, o sistema solicitará, obrigatoriamente, que seja(m) informada(s) a(s) justificativa(s) para o atraso, seguindo os parâmetros avaliativos constantes do art. 77 do Ato CGMP 1/2024, observando-se, ainda, o disposto no \$2º do art. 124 da mesma norma.

Nas unidades em que foi implantado o MPe, em 2024, será necessária a juntada de relatórios de prazos e pendências (acervo detalhado) do MPe, ou, ainda, nos casos desprovidos de interoperabilidade, extrato ou "print" do respectivo sistema de registro (SEEU, E-proc etc.), de modo a permitir o pronto conhecimento da realidade do acervo, os quais deverão ser anexados na aba do termo denominada "peças e documentações". No caso do SEEU, o print de tela ou relatório deverá conter informações sobre eventuais feitos devolvidos por decurso de prazo (sem manifestação).

A seção "Peças e Documentações" é destinada ao envio das peças, dos relatórios e dos documentos pertinentes à correição ordinária. Para anexar um documento, clique sobre o botão **<Adicionar documento>**, na parte inferior da tela.

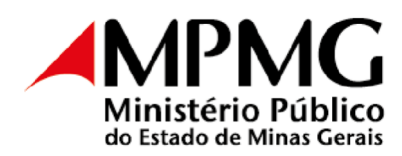

| Nome Para o Doo | cumento Arquivo | Ações                  |
|-----------------|-----------------|------------------------|
| Documento_2     | Documento2.docx | Q Visualizar 🗙 Remover |
| Documento_1     | Documento1.docx | Q Visualizar 🗙 Remover |
|                 |                 |                        |
|                 |                 | Ver 1 - 2 0            |

Será aberta uma janela, que conterá:

| Cadastro de Nova Peça |     |             |         |              |                     |         |
|-----------------------|-----|-------------|---------|--------------|---------------------|---------|
| Nome do Documer       | o ( | 1           |         |              | Açı                 | ões     |
| Arqu                  |     |             | Selecio | ne o arquivo | <b>Q</b> Visualizar | Remov   |
| , and a               |     | + Adicionar | 3       | Ζ            | Q Visualizar        | × Remov |

- 1) Campo para informar um nome para o documento a ser enviado.
- 2) Botão para selecionar o arquivo. Clique sobre o botão e selecione o arquivo a ser encaminhado.
- Após as duas etapas anteriores serem cumpridas, clique sobre o botão <Adicionar>, para envio do documento.

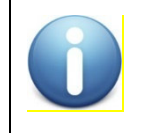

O sistema permite o envio de apenas um arquivo por vez, não sendo possível o envio de arquivos compactados como ".zip".

Até que o termo seja encaminhado para a equipe correcional, é possível excluir os arquivos anexados ao sistema, clicando em <Excluir>. Vale lembrar que, ao excluir o documento do sistema, ele será deletado permanentemente. É possível ainda visualizar os arquivos anexados, clicando em **<Visualizar>**.

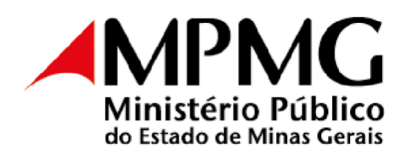

|                                                    | exaradas em ações civis públicas;                                  |                        |
|----------------------------------------------------|--------------------------------------------------------------------|------------------------|
| 5.8) 5 (cinco) atas de audiências que revelem efet | iva participação/intervenção/combatividade (alegações finais orai: | s etc).                |
| Nome Para o Documento                              | Arquivo                                                            | Ações                  |
| Documento_2                                        | Documento2.docx                                                    | Q Visualizar X Remover |
| Documento_1                                        | Documento1.docx                                                    | Q Visualizar Remover   |
|                                                    |                                                                    |                        |
|                                                    |                                                                    | Ver 1 - 2 c            |
|                                                    | Adiciona Descenatas                                                |                        |

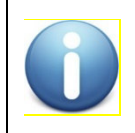

Nessa tela, não está disponível o botão de **<Salvar temporariamente>**. Isso porque, ao encaminhar um documento, o sistema o salva automaticamente.

Após o preenchimento de todas as seções do termo, clique no botão **<Liberar para o Assessor/Subcorregedor>**, que está localizado na parte inferior da página.

Nesse momento, o termo será encaminhado para a Corregedoria-Geral.

Vale lembrar que, caso haja alguma pergunta sem resposta, o sistema emitirá alerta de erro.

| SISCOR |                              |                                                                                                    |                                                                                                    |                                            |                     |
|--------|------------------------------|----------------------------------------------------------------------------------------------------|----------------------------------------------------------------------------------------------------|--------------------------------------------|---------------------|
|        | 5.6)<br>esta<br>5.7)<br>5.8) | 5 (cinco) denúncias e 5 (cinco) arquivamentos de ini<br>detenha atribuição;<br>5 (cinco) iniciais ou manifestações meritórias exarad<br>5 (cinco) atas de audiências que revelem efetiva part | quéritos policiais em que a matéria fático-jurídica da ma<br>as em ações civis públicas;<br>icipação/intervenção/combatividade (alegações finais or. | nifestação seja representativ<br>ais etc). | a do cotidiano da u |
|        |                              | Nome Para o Documento                                                                                                    | Arquivo                                                                                                    | Aq                                         | ções                |
|        |                              | Documento_2                                                                                                    | Documento2.docx                                                                                                    | Q Visualizar                               | × Remover           |
|        |                              | Documento_1                                                                                                    | Documento1.docx                                                                                                    | Q Visualizar                               | × Remover           |
|        |                              |                                                                                                    |                                                                                                    |                                            | Ver 1 - 2 de 2      |
|        |                              |                                                                                                    | Adicionar Documentos                                                                                                    |                                            |                     |

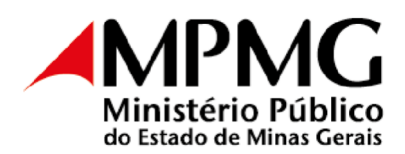

#### 2.3 Sistema de Correições Ordinárias – Perfil "Assessoria da Corregedoria-Geral"

Após o encaminhamento do termo pelo Promotor de Justiça à Corregedoria-Geral, o status da correição mudará de "Liberada para o Promotor de Justiça" para "Liberada para a equipe correcional".

A partir desse momento, o termo estará disponível para preenchimento simultâneo do Assessor e do Subcorregedor-Geral.

| SISCOR =              |          |                  |                    |               |      |                 |                   |                                       |                     |
|-----------------------|----------|------------------|--------------------|---------------|------|-----------------|-------------------|---------------------------------------|---------------------|
| A Membro <            | Pesquis  | a de Correições  | 5 - Tipo de permis | são: PROMOTOF | 2    |                 |                   |                                       |                     |
| Correições Ordinárias |          | Comarca Q        | Selecione com      | arca          |      | -               | Órgão de Execução | ٩                                     | Ŧ                   |
| Q Acessibilidade <    |          | Unidade <b>Q</b> | Selecione uma      | unidade       |      | *               | Status            | <b>Q</b> Selecione um status          | -                   |
| Atalhos               |          |                  | Pendentes 🔿 To     | dos           |      | Q Pe            | esquisar          |                                       |                     |
|                       | Lista de | Correições en    | contradas          |               |      |                 |                   |                                       |                     |
|                       |          |                  |                    |               |      |                 |                   |                                       |                     |
|                       | Ano      | Realização       | Comarca            | Unidade       | Vaga | Órgão de Execuç | Nota/Conceito     | Status                                | Ações               |
|                       | 2077     | 20/02/2024       |                    |               |      |                 |                   | LIBERADO PARA A EQUIPE<br>CORRECIONAL | Q Termo Q Relatório |

Diferentemente do perfil utilizado pelos Promotores de Justiça correcionados, a Assessoria do Corregedor-Geral tem acesso a todas as seções do termo de correição.

A Assessoria deverá preencher campos na seção dois e nas seções de 4 a 10.

| SISCOR =                 |                                                                                                    |         |           |
|--------------------------|----------------------------------------------------------------------------------------------------|---------|-----------|
| 🖻 Corregedoria 🧹         | 1 - Dados Gerais         2 - Da Correição         3 - Qualidade de Serviço         4 - Regularidade de Serviço         (5-10) - Autoridades/Orientações | Decisão | Histórico |
| Cadastro                 | Peças e Documentações                                                                                                    |         |           |
| Pesquisas e Consultas    |                                                                                                    |         |           |
| Relatórios               | O órgão de execução reside na comarca ou na região metropolitana em que se desenvolvem os presentes trabalhos correcionais?                             |         |           |
| Correições Ordinárias <  | Não, com autorização concedida pelo PG                                                                                                    |         |           |
| Correições Ordinárias    | Não, com autorização solicitada ao PGJ                                                                                                    |         |           |
| Relatório de Correição < | 🚫 Não, sem autorização do PGJ                                                                                                    |         |           |
| Envio de Mensagens       | Não, Cooperador/Exercício de função sem prejuízo                                                                                                    |         |           |
| Tipos <                  | Carregar endereco                                                                                                    |         |           |
|                          |                                                                                                    |         |           |
|                          |                                                                                                    |         |           |

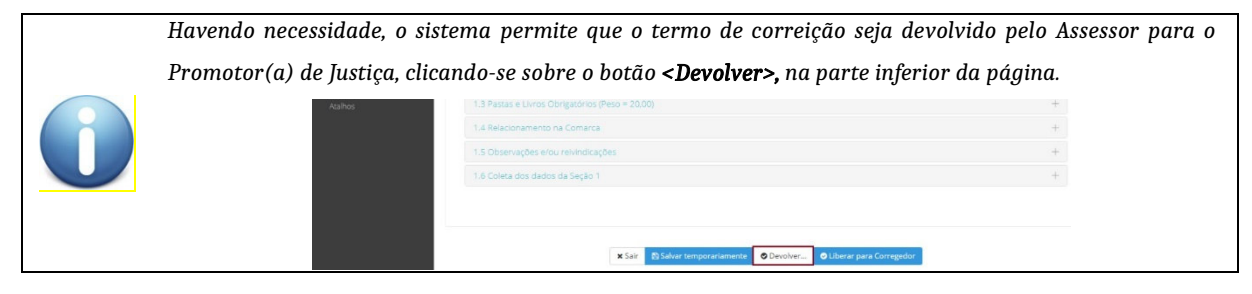

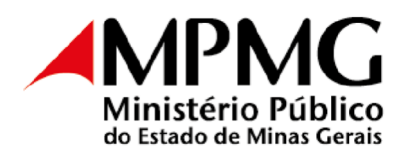

#### 2.4 Sistema de Correições Ordinárias – Perfil "Subcorregedor-Geral"

A atuação do Subcorregedor-Geral na correição se dá em dois momentos:

Momento 1 – Logo após o encaminhamento do termo pelo Promotor de Justiça correcionado à equipe correcional, tal documento ficará disponível simultaneamente para o Assessor e para o Subcorregedor. Nesse primeiro momento, o Subcorregedor efetua a análise das peças encaminhadas pelo Promotor de Justiça correcionado e preenche a seção "3 – Qualidade do Serviço", salvando temporariamente as respostas.

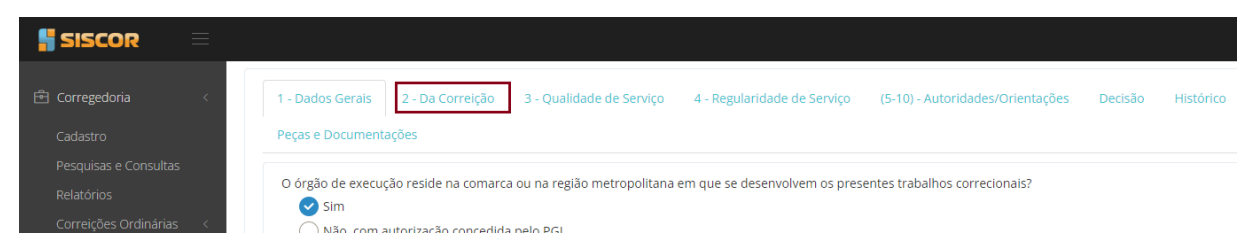

 Momento 2 – Após o preenchimento do termo pelo Assessor do Corregedor-Geral, o documento é encaminhado novamente para o Subcorregedor; porém, desta vez, para validação. Após a validação, a correição segue para homologação do Corregedor-Geral, clicando-se no botão <Liberar para decisão>, no final da página.

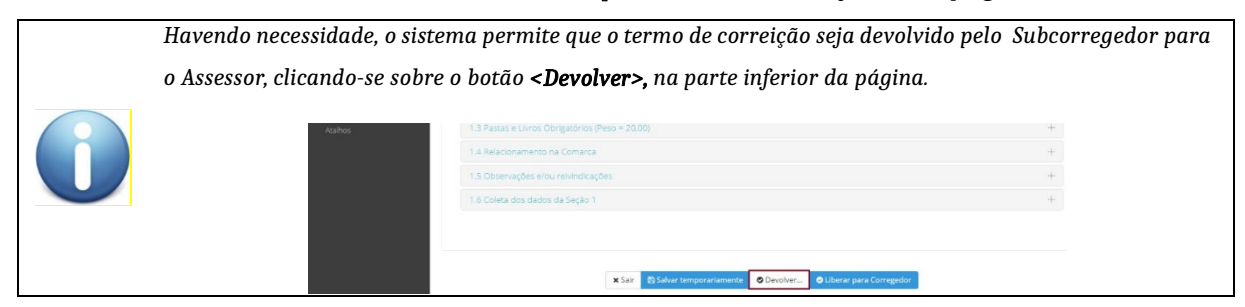

#### 2.5 Sistema de Correições Ordinárias – Perfil "Corregedor-Geral"

Após o encaminhamento do termo de correição pelo Subcorregedor, o documento estará disponível para homologação do Corregedor-Geral.

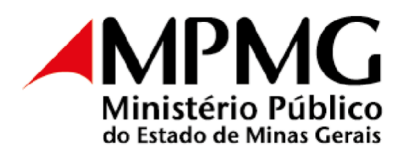

No perfil "Corregedor-Geral", o campo "Decisão" estará disponível. Nele, o Corregedor-Geral poderá registrar suas considerações. Em seguida, deverá clicar em <**Aprovar**>, localizado no fim da página, para homologar a correição.

| ISCOR =                 |                                                                                                    |                               |
|-------------------------|----------------------------------------------------------------------------------------------------|-------------------------------|
| itórios                 |                                                                                                    |                               |
| reições Ordinárias      | 1 - Dados Gerais 2 - Da Correição 3 - Qualidade de Serviço 4 - Regularidade de Serviço (5-8) - Autoridades/             | Orientações Decisão Histórico |
| eção de Procuradores    | Managang Bacar a Dagumantarðar                                                                                          |                               |
| ios Colegiados          | mensagens reças e bocumentações                                                                                         |                               |
| 55 CONED-0005           | Decisão                                                                                                    | +                             |
| a Funcional - Relatório |                                                                                                    |                               |
| idatos (Merecimento)    | Aprovo o termo de correição ordinária.                                                                                  |                               |
| arcas                   | Comunicar o órgão de execução correcionado acerca da disponibilização do termo e desta decisão em sua ficha             |                               |
| ições Ordinárias        | funcional (SISCOR).                                                                                                    |                               |
| pro <                   | À secretaria, cumprir a(s) diligência(s) indicada(s) e realizar o(s) encaminhamento(s) devido(s).                       |                               |
| Funcional               |                                                                                                    |                               |
| sibilidade <            |                                                                                                    |                               |
| i                       |                                                                                                    |                               |
| ios                     |                                                                                                    |                               |
| Haven                   | × Sair ≧Salvar temporarlamente ⊘Devolver ⊘Aprovar<br>do necessidade, o sistema permite que o termo de correição seja de | evolvido pelo Corregedor-Ge   |
| Subcor                  | reaedor ou ao Assessor, clicando-se sobre o botão <b><devolver></devolver></b> , na                                     | parte inferior da páaina.     |
| 040001                  |                                                                                                    | parte injerter aa pagina      |
|                         | Atahos 1.3 Pastas e Livros Obrigatórios (Peso = 20.00)                                                                  | +                             |
|                         | 1.4 Relacionamento na Comarca                                                                                           |                               |
|                         |                                                                                                    | +                             |
|                         | 1.5 Observações e/ou relvindicações                                                                                     | + +                           |
| U                       | 1.5 Observações eticu relvindicações<br>1.6 Colea dos diados da Seção 1                                                 | + +                           |

#### 2.6 Sistema de Correições Ordinárias – Perfil "Secretaria da Corregedoria-Geral"

Cabe à Secretaria da Corregedoria-Geral gerenciar o sistema para a regularidade das correições, auxiliando, no que for necessário, a equipe correcional durante toda a correição.

A Secretaria, após a publicação das portarias de instalação das correições, disponibiliza, na página da Corregedoria, em acesso público, os respectivos calendários das correições previstas, atualizando-os, periodicamente, especialmente com informações acerca da(s) respectiva(s) data(s) de realização, inclusive quanto à etapa da entrevista.

Com a definição das datas e das equipes responsáveis por cada correição, iniciase a fase do cadastro em sistemas.

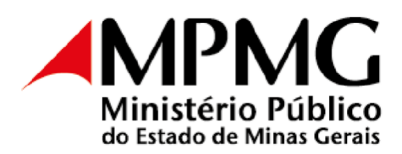

Para o cadastro de uma correição no sistema, basta clicar sobre o botão <Novo>, localizado no fim da tela.

Na tela que se abrirá, devem ser informados obrigatoriamente os seguintes campos: Ano, Comarca e Situação. Os demais status serão preenchidos no decorrer do processo da correição.

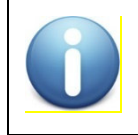

O sistema permite que mais de um Assessor e/ou Subcorregedor seja cadastrado para uma mesma correição.

Para a liberação do termo de correição para o Promotor de Justiça, com antecedência mínima de 30 (trinta) dias da data da entrevista, clique sobre a correição desejada e, no item "situação", selecione "liberada para o Promotor". Após, clique em **<salvar**>. Com isso, o sistema envia automaticamente, para o e-mail institucional do correcionado, mensagem informando-lhe a disponibilização do termo de correição, com orientações sobre acesso ao sistema, data-limite para devolução à CGMP, data e horário da entrevista, informações sobre a expedição de edital e ofícios a autoridades locais, material a ser objeto de análise, entre outros dados úteis.

A partir desse momento, o Promotor de Justiça em processo de correição passará a ter acesso ao termo.

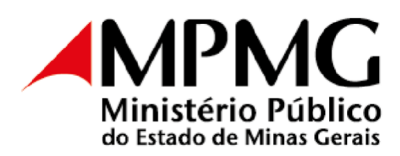

| SISCOR =                    |                        |                        |                             |        |
|-----------------------------|------------------------|------------------------|-----------------------------|--------|
| 🖻 Corregedoria <            | Correição Ordinária R  | ealização da Correição | Distribuição da Correição a | o CSMP |
| Cadastro                    |                        |                        |                             |        |
| Pesquisas e Consultas       |                        |                        |                             |        |
| Relatórios                  | Ano: *                 | Número SE              | El:                         |        |
| Correições Ordinárias       | 2024                   |                        |                             |        |
|                             | (aaaa)                 | (00.00.000             | 0.0000000/0000-00)          |        |
| Correições Ordinarias       | Comarca *              |                        |                             |        |
| Relatório de Correição <    | Q BELO HORIZONT        | TE                     | Ŧ                           |        |
| Envio de Mensagens          | Situação *             |                        |                             |        |
| Tipos <                     |                        | PROMOTOR               | × *                         |        |
| Inspeção de Procuradores    |                        |                        |                             |        |
|                             | Unida                  |                        |                             |        |
| 🖑 Órgãos Colegiados 🛛 <     | Q LIBERADA PARA F      | INALIZAR               | •                           |        |
| Ficha Funcional - Relatório | LIBERADA PARA C        | O CORREGEDOR           |                             |        |
| Candidates (Merecimente)    | Tipo d LIBERADA PARA P | PROMOTOR               |                             |        |
| Candidatos (Merecimento)    | LIBERADA PELO C        | CORREGEDOR             |                             |        |
| Comarcas                    | LIBERADO PARA          | A FOUIPE CORRECIONAL   |                             |        |
| Q Acessibilidade <          |                        |                        |                             |        |
|                             |                        |                        | •                           |        |
| A - 11                      |                        |                        |                             |        |

Após a liberação do termo para o correcionado, a Secretaria providencia a criação de sala virtual, por meio do Teams, para a realização da entrevista com o membro correcionado, com a inclusão de todos os envolvidos.

No final da correição, isto é, após a decisão do Corregedor-Geral, o termo é disponibilizado para a Secretaria da CGMP a fim de que sejam cumpridas as diligências determinadas na seção 10.

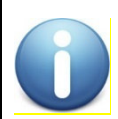

As diligências a serem cumpridas pela secretaria estarão indicadas no campo "10 – Determinações/Diligências à Secretaria da CGMP"

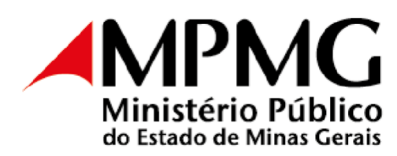

| 🖻 Corregedoria 🧹         | NOME DO PROMOTOR(A) DE JUSTIÇA                                                                                                    |
|--------------------------|----------------------------------------------------------------------------------------------------|
| Cadastro                 | COMARCA E UNIDADE<br>Situacão Correição: LIBERADA PARA PROMOTOR                                                                                                    |
| Pesquisas e Consultas    | Data e hora de realização da correição: DATA E HORA                                                                                                    |
| Relatórios               | Assessor(res) designado(s): NOME DO(S) ASSESSOR(ES)                                                                                                    |
| Correições Ordinárias <  | Subcorregedor(es) designado(s): NOME DO(S) SUBCORREGEDOR(ES)                                                                                                    |
| Correições Ordinárias    |                                                                                                    |
| Relatório de Correição < | 1 - Darlos Gerais 2 - Da Correizão 3 - Qualidade de Servico 4 - Regularidade de Servico (5-10) - Autoridades/Orientações Decisão Histórico Pecas e D                                                                                                    |
| Envio de Mensagens       | , personarione e personale e demonance personal e la contrata de la contrata de la contra |
| Tipos <                  | 5. Autoridades/Pessoas Ouvidas Reservadamente                                                                                                    |
| ção de Procuradores      | 6. Autoridades/Instituições Visitadas                                                                                                    |
| ãos Colegiados <         |                                                                                                    |
| ha Euncional - Relatório |                                                                                                    |
| andidatos (Merecimento)  | 8. Observações                                                                                                    |
| Comarcas                 | 9. Orientações/Recomendações ao órgão de execução                                                                                                    |
| Acessibilidade <         | 10. Determinações/Diligências à Secretaria da CGMP                                                                                                    |
|                          |                                                                                                    |

Cumpridas as diligências, o termo de correição deverá ser finalizado na Corregedoria-Geral, clicando-se no botão **<Finalizar>**.

Isso feito, o relatório da correição é disponibilizado automaticamente, via sistema, ao Promotor de Justiça correcionado e ao Conselho Superior do Ministério Público, para ciência.

| Correições Ordinárias | 7. UUSETISQUES                              | 1 |
|-----------------------|---------------------------------------------|---|
|                       | 8. Orientações/Diligências                  |   |
|                       |                                             |   |
|                       | 🗙 Sair 😂 Salvar temporariamente 🛛 Finalizar |   |

#### 2.7 Cálculo final da nota e conceito atribuído à correição

O sistema de correição calcula automaticamente a nota e atribui, com base nela, o conceito da correição, utilizando as seguintes escalas:

> Se  $0,90 \le Nota \ Global \le 1,00 \rightarrow Muito \ bom;$ Se  $0,60 \le Nota \ Global < 0,90 \rightarrow Bom;$ Se  $0,40 \le Nota \ Global < 0,60 \rightarrow Regular;$ Se  $0,00 \le Nota \ Global < 0,40 \rightarrow Ruim.$

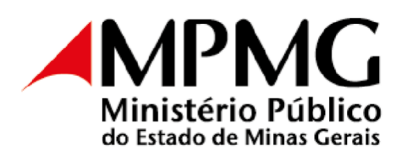

O conceito padrão de uma correição é "muito bom". Para se atingir o conceito "excelente", é necessário, além de obter "muito bom" em todas as seções avaliadas na correição, ser atribuído ao menos um destaque positivo, registrado durante a avaliação das atividades pela equipe correcional. Caso haja destaque negativo, o conceito será calculado da seguinte forma:

- marcação de destaque negativo tornar o conceito máximo possível → "Bom";
- 3 marcações de destaque negativo tornar o conceito máximo possível → "Ruim;"
- O destaque negativo anula o destaque positivo, na proporção de 1:1, porém, o conceito máximo possível será "muito bom";
- No caso das Coordenadorias, dos CAOs e dos Grupos Especiais, considerando as peculiaridades do trabalho e da função exercida, as notas serão atribuídas pela equipe correcional aos Coordenadores de forma não automática.

As seções e subseções avaliadas pelo sistema na elaboração do conceito são:

- A subseção "1.3 Pastas, Livros e Registros Obrigatórios" da seção "1 Dados Gerais" (conceito padrão: de "ruim" a "muito bom");
- A seção "2 Da Correição" (conceito padrão: de "ruim" a "muito bom");
- A seção "3 Qualidade de serviço" (conceito padrão: de "ruim" a "muito bom";
- A seção "4 Regularidade de serviço" (conceito padrão: de "ruim" a "muito bom");
- A seção "7 Destaque Avaliativo" (lançamento de destaque positivo ou negativo), que pode elevar ou decrescer o conceito da correição.